## Purpose

How to cancel a class registration as a learner.

## Procedure

- 1. Login to the Learning Hub.
- 2. Go to your Learner Dashboard by clicking the **My Learner Dashboard** button on the home page

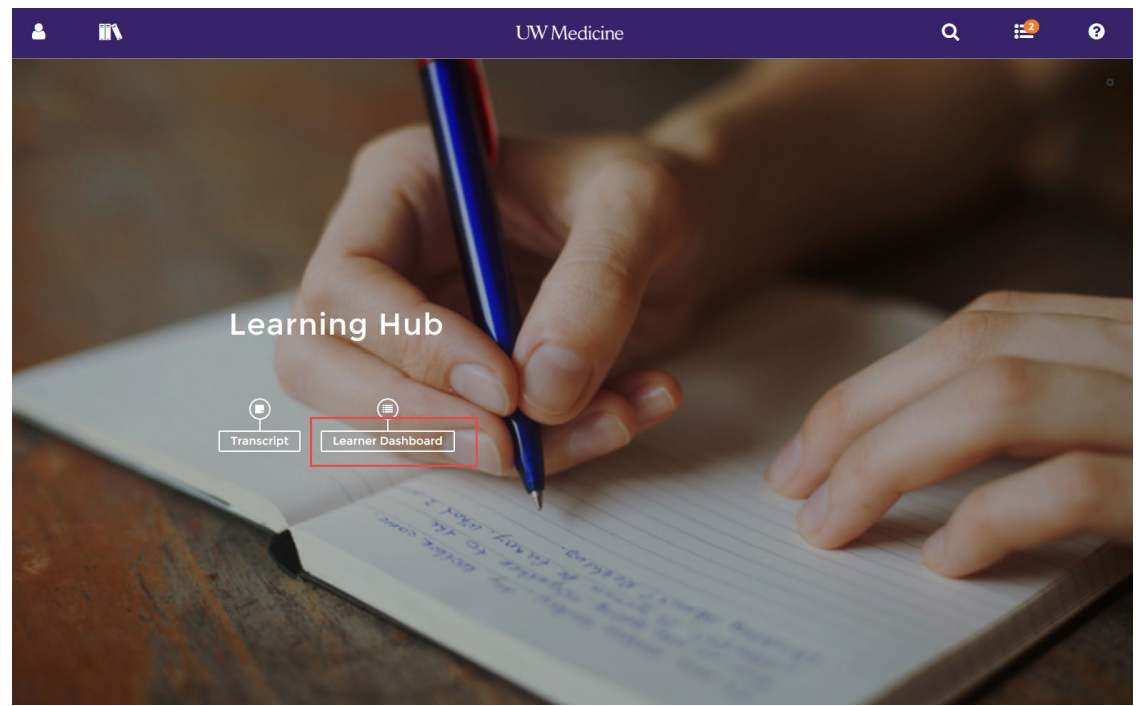

3. The class that you are registered will show on your Learner Dashboard under **Timeline** as the next training activity.

| <b>a</b> | * *                                 | &      | UW Medicine                                                   | ۹              | :1 | ? |
|----------|-------------------------------------|--------|---------------------------------------------------------------|----------------|----|---|
| # Lea    | arner Dashboard                     |        |                                                               |                |    | ٥ |
| ABC      | DUT ME                              |        | TIMELINE                                                      |                |    |   |
|          |                                     |        | ALL TASKS LEARN                                               |                | ^  |   |
|          |                                     | )      | <i>€</i> ⊙.                                                   | 12             |    |   |
|          |                                     | ,<br>, | <b>A</b>                                                      |                | 1  |   |
|          | Michelle Schackel                   |        | CLASS<br>CDC Test Dragon Speech Recognition Software Training |                |    |   |
|          | Program Coordinator                 |        |                                                               |                |    |   |
| $\geq$   | noreply@sumtotalsystems.com         |        | Start Date Status<br>04/01/2018 Registered                    |                |    |   |
|          | <ul> <li>(200) 221 0104</li> </ul>  |        |                                                               |                |    |   |
|          |                                     |        |                                                               | VIEW DETAILS + |    |   |
| MY       |                                     | -      | ONLINE COURSE ELN 111 Introduction To In Basket               |                |    |   |
|          | 3                                   |        | Status<br>In Progress                                         |                |    |   |
|          | Training<br>Activities              |        |                                                               | START +        |    |   |
| 0        | Critical                            |        |                                                               |                | ~  |   |
| 1        | Assigned                            |        |                                                               |                |    |   |
| 3        | Current                             |        |                                                               |                |    |   |
|          | Upcoming<br>Required Certifications | ~      |                                                               |                |    |   |

4. To cancel the class click the arrow next to View Details and then Cancel Registration

## UW Medicine

| 4 8 III 4                                                               | UW Medicine                                                   | ۹                                    | :10 0 |
|-------------------------------------------------------------------------|---------------------------------------------------------------|--------------------------------------|-------|
| / Learner Dashboard                                                     |                                                               |                                      |       |
| ABOUT ME                                                                | TIMELINE                                                      |                                      |       |
| • <b>(</b> ) •                                                          |                                                               |                                      | Î     |
| Michelle Schackel<br>Program Coordinator                                | CLASS<br>CDC Test Dragon Speech Recognition Software Training |                                      |       |
| <ul> <li>noreply@sumtotalsystems.com</li> <li>(206) 221-6164</li> </ul> | Start Date Status<br>04/01/2018 Registered                    |                                      |       |
|                                                                         |                                                               | VIEW DETAILS -                       |       |
| MY LEARNING                                                             | ONLINE COURSE<br>ELN 111 Introduction To In Basket            | Cancel Registration Add To Favorites |       |
| 3                                                                       | Status<br>In Progress                                         |                                      |       |
| Training                                                                |                                                               | START *                              |       |
| Critical                                                                | ONLINE COURSE                                                 |                                      | ~     |
| 1 Assigned                                                              | (7) ( Inner)                                                  |                                      |       |
| 3 Current                                                               |                                                               |                                      |       |
| Upcoming                                                                | ~                                                             |                                      |       |

5. Select the check boxes in front of the courses/classes you would like to cancel. And then click **Cancel Marked** 

| 4                                                                                                    | **                                         |                                        | ♣                                                    | UW Medicine                                                                                                    | Q | <b>:</b>   | ?         |
|----------------------------------------------------------------------------------------------------|--------------------------------------------|----------------------------------------|------------------------------------------------------|----------------------------------------------------------------------------------------------------|---|------------|-----------|
| CANC                                                                                                    | ELLATION                                   | CONFIRM                                | Administration                                       |                                                                                                    |   |            |           |
| Please ri<br>You can                                                                                                    | eview the list of ac<br>choose to cancel y | tivities below. S<br>your registratior | ome activities may be in<br>1 for only the marked ac | cluded for cancellation automatically because of the registration option requirements.<br>tivities or for all the activities on the page. |   |            |           |
| Note: If you have paid a fixed price for the group of activities and do not cancel from all of them, you will still pay the fixed price.<br>If you cancel from all the activities, you will only pay the applicable fees. |                                            |                                        |                                                      |                                                                                                    |   |            |           |
| Total ca<br>below:                                                                                                    | ncellation cost o                          | f the activities                       | 0                                                    |                                                                                                    |   |            |           |
| ✓ Sele                                                                                                    | ect All                                    | al value of refu                       | nas: u                                               |                                                                                                    |   |            |           |
|                                                                                                    |                                            |                                        |                                                      |                                                                                                    |   | UV         | /MA018087 |
| ()<br>Actu                                                                                                    | Sunday, April 1, 20<br>al Price: 0.00 USE  | D18 8:00:00 AM                         | PDT - 11:30:00 AM PDT<br>Fee: 0.00 USD Refund:       | 0.00 USD                                                                                                    |   |            |           |
|                                                                                                    |                                            |                                        |                                                      |                                                                                                    | В | ACK CANCEL | MARKED    |

6. Once clicked you are returned to your **Training Schedule** now minus the class you cancelled.

## UW Medicine

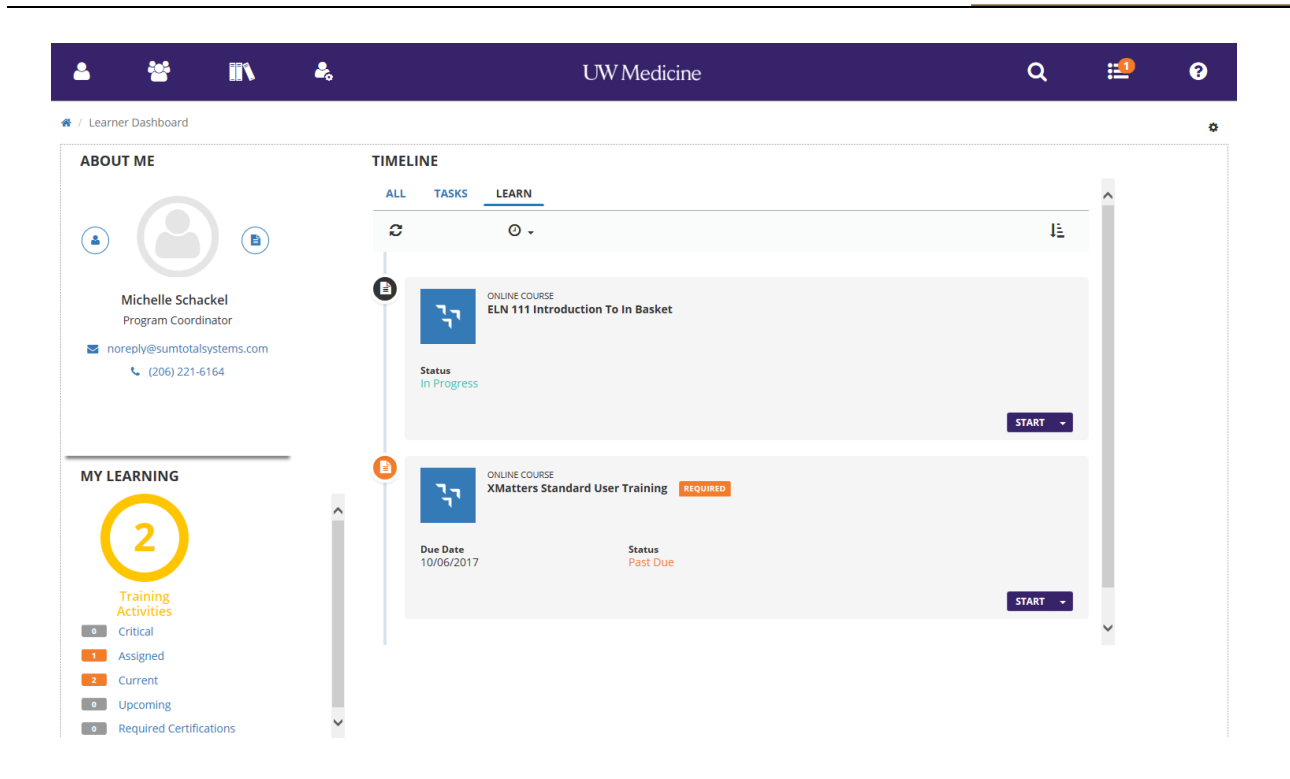